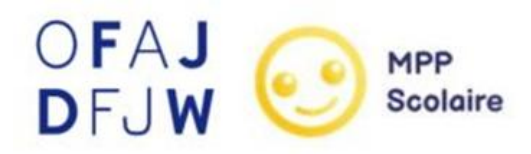

## **DEUTSCH-FRANZÖSISCHE ÖKO-CHALLENGE**

## **TUTORIAL ZUR ANMELDUNG IN DER APP**

Sie können die Anwendung im App Store oder Google Store herunterladen oder die Online-Anwendung über folgenden Link aufrufen (die Anwendung ist in Englisch aber die Aufgaben sind auf Deutsch): <u>https://plateforme-scolaire.mapetiteplanete.org/#/</u>

Im Rahmen dieser deutsch-französischen Ausgabe laden wir Sie ein, sich als Tandem (1 Klasse/Gruppe aus Deutschland und 1 Gruppe/Klasse aus Frankreich) unter demselben Konto anzumelden. **So teilen sich beide Lehrkräfte ein Konto** (E-Mail-Adresse und Passwort).

- 1. Legen Sie mit Ihrer Tandemkollegin/Ihrem Tandemkollegen die E-Mail-Adresse und das Passwort fest.
- 2. Erstellen Sie mit diesen Zugangsdaten ein Konto in der App MPP Scolaire.
- 3. Erstellen Sie eine Klasse über die Seite "Gérer mes classes".

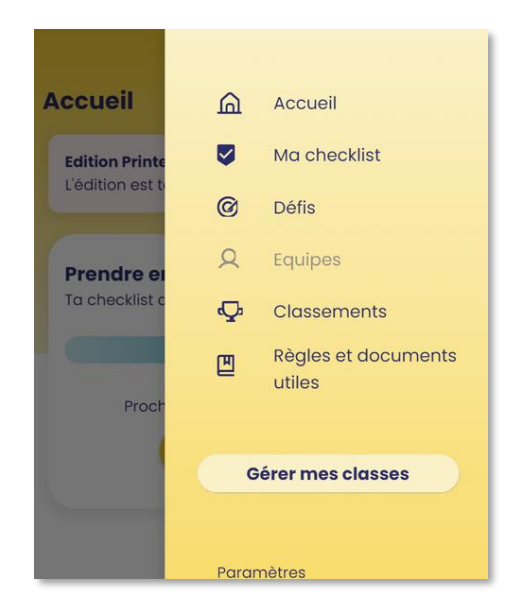

← Gérer mes classes
 + Ajouter une classe
 + Ajouter une classe adulte

4. Klicken Sie auf "Ajouter une classe".

 Wenn Sie noch nie teilgenommen haben, müssen Sie dann eine Einrichtung registrieren. Klicken Sie auf die Schaltfläche "Ajouter un établissement".

| Une nouvelle classe rejoint le jeu ! 🜔 |
|----------------------------------------|

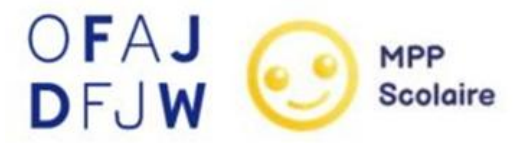

6. Für diese deutsch-französische Ausgabe sollten Sie direkt von Hand eine Klasse erstellen. Fügen Sie die Informationen zu einer der Einrichtungen hinzu, entweder die aus Deutschland oder die aus Frankreich. Wenn Sie den Namen der Schule hinzufügen, schreiben Sie "DFJW - Name der ausgewählten Schule" (oder "OFAJ - Name der ausgewählten Schule").

| ← Choisir mon établissen                                                                                               | nent                                | ← Ajouter une structure                                                                                                    |                              |
|----------------------------------------------------------------------------------------------------|-------------------------------------|----------------------------------------------------------------------------------------------------|------------------------------|
| Champ obligatoire*                                                                                                    |                                     | Bienvenue ! 🞇                                                                                                    |                              |
| Retrouver son établissement via le N<br><sup>①</sup> Tu peux le trouver sur internet ou dans l'adress<br>établissement | l <sup>e</sup> RNE<br>e mail de ton | Avant d'inscrire ta ou tes classes, remplis ces qu<br>informations sur la structure dans laquelle tu tro<br>Champ obligatoire*                                                   | uelques<br>availles:         |
| Code établissement (RNE)<br>Ex : 1234567A                                                                              | Q                                   | Pays*<br>France FR                                                                                                    | ~                            |
| Ou par son adresse                                                                                                    |                                     | Code postol*<br>94300                                                                                                    | ×                            |
| Commune                                                                                                    | Q                                   | Ville*<br>Vincennes                                                                                                    | ×                            |
| Niveau                                                                                                    | ~                                   | Structure <sup>*</sup><br>Collège (6ème - 3ème)                                                                                                    | ~                            |
| Nom de l'établissement                                                                                                 | ~                                   | Si d'autres classes de ta structure jouent aussi à MPP, sa<br>vigilant.e à rentrer exactement le même nom de structu<br>chaque classe, afin qu'elles soient regroupées dans le c | ois<br>ure pour<br>lassement |
| Spécificité de l'établissement*                                                                                        | ~                                   | OFAJ - Notre Dame de la Providence                                                                                                    | ×                            |
| Tu ne trouves vraiment pas ton établis                                                                                 | sement ?                            | Spécificité de l'établissement*                                                                                                    |                              |
| Elsere i s'e remani di sulfanti re                                                                                     |                                     |                                                                                                    | ~                            |
| Enregistrer                                                                                                    |                                     | Enregistrer                                                                                                    |                              |

7. Füllen Sie dann die verschiedenen Informationen über die Tandem-Klasse aus: Benennen Sie die Klasse, wählen Sie die Liste der Aufgaben und wählen Sie die Herbstausgabe. Bestätigen Sie die Klasse, indem Sie auf den gelben Knopf drücken.

| ÷                                                                       | Créer une classe                                                               |
|-------------------------------------------------------------------------|--------------------------------------------------------------------------------|
| <b>Parfait ! (2)</b><br>Renseigne-nous                                  | s sur ta classe.                                                               |
|                                                                         |                                                                                |
| Tandem 4A                                                               | - 8.A                                                                          |
| Spécificité de la cl                                                    | asse*                                                                          |
| Aucune spé                                                              | cificité 🗸 🗸                                                                   |
| <b>Choix du platea</b><br>(Si tu as une classe<br>choisir le plateau le | i <b>u de jeu*</b><br>e multi-niveaux, nous te recommandons de<br>e plus haut) |
| O PS-CE                                                                 | 1                                                                              |
| ○ CE2 - C                                                               | CM2                                                                            |
| Collèg                                                                  | e                                                                              |
| O Lycée                                                                 |                                                                                |
| Pour quelle édition                                                     | souhaites-tu faire jouer cette classe ?                                        |
| Edition Auto                                                            | omne 2024 🗸 🗸                                                                  |
|                                                                         | Confirmer                                                                      |
|                                                                         |                                                                                |
| Ed                                                                      | ition Automne 2024                                                             |
| Ed                                                                      | ition Printemps 2025                                                           |
|                                                                         |                                                                                |

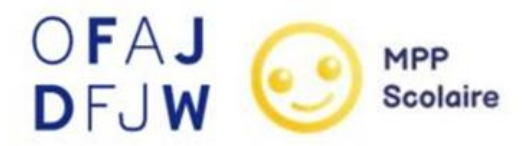

8. Fügen Sie Teams auf zwei Arten hinzu:

| ← Gérer mes classes                                                           | Tandem 4A - Tandem 4A - 8.A ~                |
|-------------------------------------------------------------------------------|----------------------------------------------|
| Edition Automne 2024                                                          |                                              |
| Tandem 4A - 8.A                                                               | Ma checklist                                 |
| <ul> <li>+ Ajouter une classe</li> <li>+ Ajouter une classe adulte</li> </ul> | Classements<br>Règles et documents<br>utiles |
|                                                                               | Gérer mes classes                            |
| Mes équipes                                                                   | Paramètres                                   |

Entweder direkt im Thread

9. So müssen Sie anschließend die Vornamen der Schüler:innen der beiden Klassen, die sich im Tandem befinden, eingeben, indem Sie auf die Schaltfläche "Gérer mes élèves" klicken. Für die Vornamen der Schüler:innen in Deutschland fügen Sie nach dem Vornamen "(DE)" ein und für die Schüler:innen in Frankreich "(FR)". Auf diese Weise können bis zu über 60 Schüler:innen in einer Tandemklasse sein.

| Tandem                                  | 4A - 8.A 🗸                     | = | ~                        | Ajouter mes élèves     | <b>Total:</b><br>6 élèves |
|-----------------------------------------|--------------------------------|---|--------------------------|------------------------|---------------------------|
| Ē                                       | Ma classe                      |   | 1                        | Lukas (DE)             | Ō                         |
| Elève.s no                              | n réparti.e.s dans les équipes |   | 2                        | Prénom*<br>Miriam (DE) | Ō                         |
|                                         | Total élève.s enregistré.e.s : |   | 3                        | Prénom*<br>Anika (DE)  | Ō                         |
| Gérer mes élèves     Ajouter une équipe |                                | 4 | Prénom*<br>Franck (DE)   | Ō                      |                           |
|                                         |                                | 5 | Prénom*<br>Maxime (FR)   | Ō                      |                           |
|                                         |                                | 6 | Prénom*<br>Thibault (FR) | Ō                      |                           |
|                                         |                                |   | 7                        | Prénom*<br>Lucie (FR)  | ā                         |
|                                         |                                |   |                          | Valider                |                           |

## Oder über die Menüseite "Mes équipes"

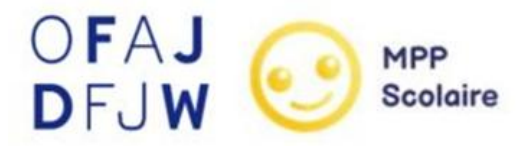

10. Teilen Sie die Schüler:innen anschließend in gemischte (mit Schüler:innen aus beiden Ländern) oder nicht gemischte Teams ein.

| Tandem 4A - 8.                    | A ~                                |             | ← Créer une équipe                          |
|-----------------------------------|------------------------------------|-------------|---------------------------------------------|
| <u><u></u> <u> </u> <u> </u> </u> | Ma classe                          |             | Nom de l'équipe<br>Wonderbar                |
| Elève.s non répart                | ti.e.s dans les équip              | es          |                                             |
| Anika (DE)                        | Franck (DE)                        | Lucie (FR)  | Sélectionne un avatar et modifie le nom de  |
| Lukas (DE)                        | Maxime (FR)                        | Miriam (DE) | Membres de l'équipe<br>Conseillé : 5 élèves |
|                                   | Thibault (FR)                      |             | Anika (DE) × Lucie (FR) ×                   |
| Toto                              | al élève.s enregistré<br>7 élève.s | ó.e.s :     | Maxime (FR) × Franck (DE) ×                 |
|                                   | Gérer mes élèv                     | ves         | Elève.s non réparti.e.s dans les équipes    |
|                                   |                                    |             | Lukas (DE) Miriam (DE) Thibau               |
| +                                 | Ajouter une équ                    | lipe        | Valider cette équipe                        |

Als Nächstes muss das Klassengespräch als Ort, an den die Beweise geschickt werden, eingerichtet werden.

Das war's! Alles ist bereit, um zu spielen!

Falls Sie noch Fragen haben, schreiben Sie uns gerne: <u>ecochallenge@dfjw.org</u>